# Aviva Transfer Process on MyAviva

# Log into MyAviva Click on "details"

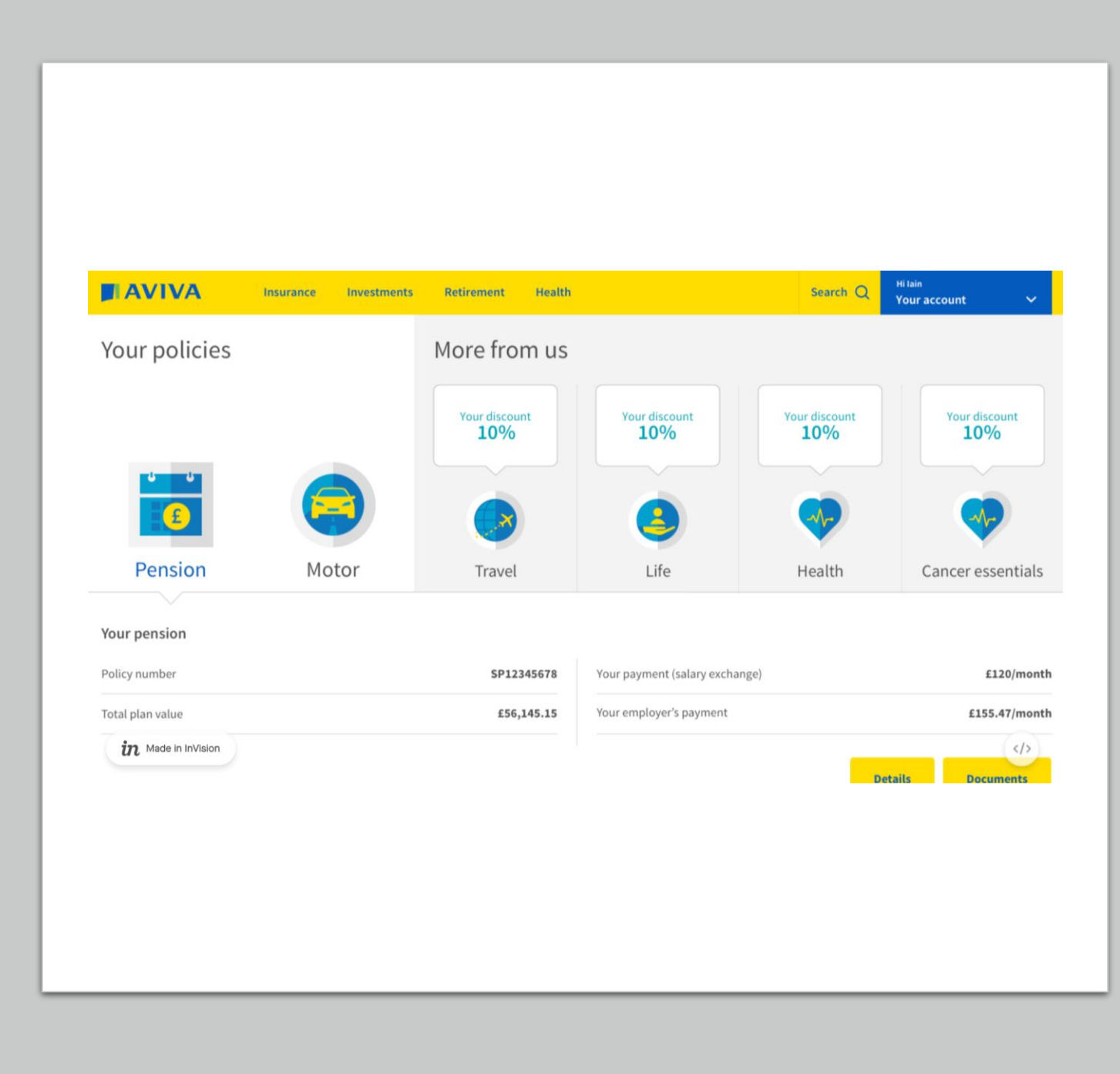

# You will be taken to the details of your pension policy

| Pension policy: Designer Stakeholder @ Aviva   SP12345 | .678                                                        |                                                                                                    |  |
|--------------------------------------------------------|-------------------------------------------------------------|----------------------------------------------------------------------------------------------------|--|
| Your pensio                                            | n                                                           |                                                                                                    |  |
| Fund value as of today<br>£56,145.15                   | Estimated fund value at 68 (Change)<br>£181,000.00          | The values at your selected retirement date are based<br>medium rate growth assumption, your current payme<br>investment choice and retirement age. Your <b>pension</b><br>shows you other projected values and assumptions.<br>The values are not guaranteed and the value of your<br>and any income you receive from it at retirement may<br>less than shown here.<br>V Show more |  |
|                                                        | Estimated yearly <b>retirement income</b> (*)<br>£12,400.00 |                                                                                                    |  |

#### Scroll down and click on "transfer a pension"

#### **Transfer a pension**

Bring your Pension plans together with Aviva to make them easier to manage

You may be able to transfer or consolidate your existing Pensions into one policy. With just one Pension it could be much easier to access the money you've built up when you decide to start planning for your retirement.

Transferring Pensions is not right for everyone. Consider the charges, funds and any valuable benefits which could be lost. Your capital is at risk and you my be required to obtain advice, for which a fee will be charged, before proceeding

**Transfer a pension** 

You will need to read the information about transferring and then answer the questions so Aviva can check your pension is eligible to be transferred online

Click on "continue"

#### Pension eligibility check

Answer the questions below to check your Pension is eligible for an online transfer.

You can find the details of the Pension you wish to transfer on the policy documents given to you by your provider.

If you're unsure about the answers to these questions, your other Pension provider may be able to help.

Have you received financial advice about moving your other Pensions to this policy?

| Yes | Νο |
|-----|----|
|     |    |

Have you already taken benefits from your other Pension funds, such as a tax free lump sum or Pension Income?

| Yes | No |
|-----|----|
|     |    |

You will receive confirmation that your transfer will be allocated into your existing investment approach

If you are happy with this, click on "continue" to move to the next stage of the process Transfer a pension (Step 2 of 4)

## Allocate your transfer

We will invest your transfer value into your existing investment approach.

Future Focus II Drawdown Lifestage Approach

If you want to change your investment approach or move to an approach where you choose your own funds please give us a call on the number shown.

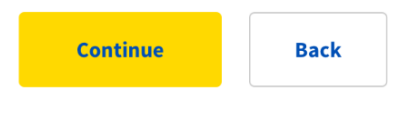

### Aviva will then provide you with an illustration of projected benefits based on the transfer amount

Please read the information on this page and click on "continue" if you are happy to proceed

|                                                  | If this transfer reduces<br>yearly by 0.7% | If this transfer grows<br>yearly by 2.2% | If your fund grows<br>yearly by 5.2% |
|--------------------------------------------------|--------------------------------------------|------------------------------------------|--------------------------------------|
| The value of this transfer could be              | £12,000                                    | £29,000                                  | £70,400                              |
| If interest rates when you retire are            | 0.1%                                       | 2.1%                                     | 4.1%                                 |
| You'll get either                                |                                            |                                          |                                      |
| The value of this transfer could be              | £12,000                                    | £29,000                                  | £70,400                              |
| OR                                               |                                            |                                          |                                      |
| A tax-free cash sum (up to 25%) of               | £3,000                                     | £7,360                                   | £17,600                              |
| plus a smaller retirement income<br>each year of | £326                                       | £1,060                                   | £3,200                               |
|                                                  |                                            |                                          |                                      |
|                                                  |                                            |                                          |                                      |
|                                                  |                                            |                                          |                                      |

#### Check the details are correct

Tick the box to confirm you have read and understood the details

Click on "continue" to complete the transfer request

#### Transfer a pension (Step 4 of 4)

# Check and confirm

Please check the details below, then read and check the terms.

#### **Pension to transfer**

Provider Canada Life Policy number CA123456789/ABC Approximate value £18,589.35

Aviva: Confidential

Aviva will email you confirmation of your transfer request

They will start the transfer process and send you confirmation of the transfer once it has been completed

# Transfer a pension

#### Thanks for your request

We have sent a confirmation receipt to: iain.oliver@aviva.com

#### What happens now?

We will email you a copy of your illustration and request the transfer from your other provider. We will contact you if we need any further information or need to discuss anything with you.

Pension transfers usually take between 25-60 days to complete. However, some Pension transfers need to be processed manually and it may take longer for the funds to move across.